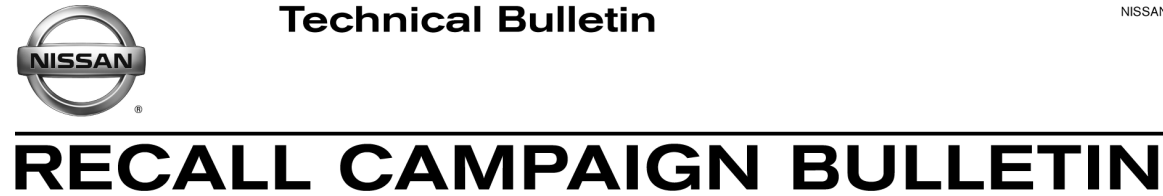

EC18-032

Reference:

Date: December 3, 2018

# VOLUNTARY RECALL CAMPAIGN 2019 ALTIMA; ENGINE CONTROL MODULE

NTB18-082

CAMPAIGN ID #: R1813 APPLIED VEHICLES: 2019 Altima (L34)

> Check Service COMM or Dealer Business Systems (DBS) National Service History to confirm campaign eligibility.

# INTRODUCTION

Classification:

Nissan is conducting this voluntary recall campaign on certain specific model year 2019 Altima vehicles. The Engine Control Module (ECM) will be inspected, and if necessary, reprogrammed. This action will resolve a potential false Malfunction Indicator Lamp (MIL) issue. This service will be performed at no charge to the customer for parts or labor.

# **IDENTIFICATION NUMBER**

Nissan has assigned identification number R1813 to this campaign. This number must appear on all communication and documentation of any nature dealing with this campaign.

# DEALER RESPONSIBILITY

It is the dealer's responsibility to check Service COMM or Dealer Business Systems (DBS) National Service History for the campaign status on each vehicle falling within the range of this voluntary recall which for any reason enters the service department. This includes vehicles purchased from private parties or presented by transient (tourist) owners and vehicles in a dealer's inventory.

Nissan Bulletins are intended for use by gualified technicians, not 'do-it-yourselfers'. Qualified technicians are properly trained individuals who have the equipment, tools, safety instruction, and know-how to do a job properly and safely. **NOTE:** If you believe that a described condition may apply to a particular vehicle, DO NOT assume that it does. See your Nissan dealer to determine if this applies to your vehicle.

# SERVICE PROCEDURE

# **REPROGRAM THE ECM**

**CAUTION:** The engine cooling fans will run throughout the reprogramming procedure (this is normal). The <u>GR8 Battery Station must be used</u> and set in <u>ECM Power Supply Mode</u>.

# **IMPORTANT:** Before starting, make sure:

- ASIST on the CONSULT PC has been synchronized (updated) to the current date.
- All CONSULT-III plus (C-III plus) software updates (if any) have been installed.
- The CONSULT PC is connected to the Internet (Wi-Fi or cable).
- Use C-III plus to perform Self Diagnosis for all systems.
  - If there are any DTCs; diagnose, perform repairs, and erase DTCs before continuing.

#### NOTE:

- Most instructions for reprogramming with CONSULT-III plus (C-III plus) are displayed on the CONSULT PC screen.
- Take the vehicle for a 10 minute drive in order to meet the following Idle Air Volume Learn (IAVL) conditions:
  - Engine coolant temperature: 70 -100°C (158 - 212°F)
  - Battery voltage: More than 12.9V (At idle)
  - Transmission: Warmed up
- After reprogramming is complete, you will be required to perform Throttle Valve Closed Position, Idle Air Volume Learn, Accelerator Closed Position, and DTC erase.

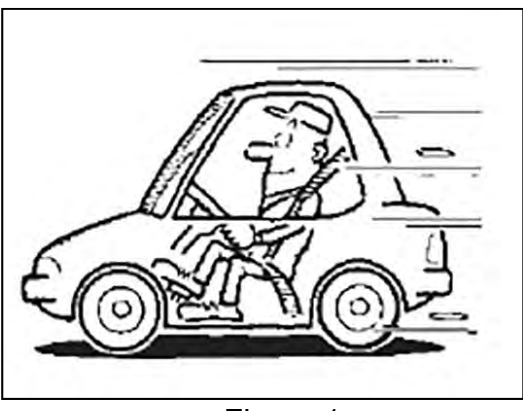

Figure 1

# **CAUTION:**

- Connect the GR8 to the 12V battery and select <u>ECM Power Supply Mode</u>. If the vehicle battery voltage goes below <u>12.0V or above 15.5V</u> during reprogramming, <u>the ECM may be damaged</u>.
- Be sure to turn OFF all vehicle electrical loads such as exterior lights, interior lights, HVAC, blower, rear defogger, audio, NAVI, seat heater, steering wheel heater, etc. If a vehicle electrical load remains ON, <u>the ECM may be damaged</u>.
- Be sure to connect the AC Adapter. If the CONSULT PC battery voltage drops during reprogramming, the process will be interrupted and <u>the ECM may be damaged</u>.
- Turn OFF all external Bluetooth<sup>®</sup> devices (e.g., cell phones, printers, etc.) within range of the CONSULT PC and the plus VI. If Bluetooth<sup>®</sup> signal waves are within range of the CONSULT PC and plus VI during reprogramming, reprogramming may be interrupted and <u>the ECM may be damaged</u>.

1. Make sure the GR8 Battery Station is connected to the 12V battery, and then select **ECM Power Supply Mode**.

**CAUTION:** The engine cooling fans will run throughout the reprogramming procedure (this is normal). The <u>GR8 Battery Station must be used</u>, and **ECM Power Supply Mode** selected.

- 2. Connect the plus Vehicle Interface (plus VI) to the vehicle.
- 3. Start CONSULT-III plus (open C-III plus).
- 4. Turn ON the ignition (with engine OFF).
- 5. Wait for the plus VI to be recognized / connected.
  - Serial number will display when the plus VI is recognized / connected.
- 6. Select Re/programming, Configuration.

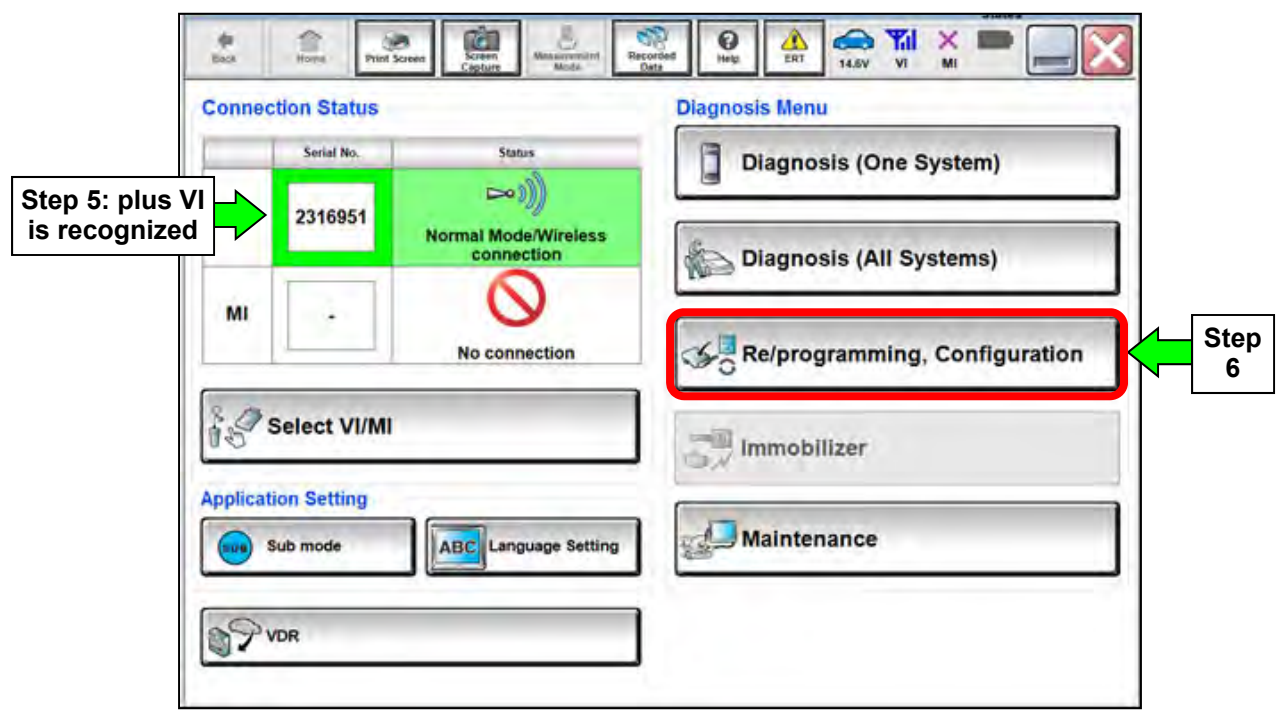

Figure 2

- 7. Use the arrows (if needed) to view and read all precautions.
- 8. Check the box confirming the precautions have been read.
- 9. Select Next.

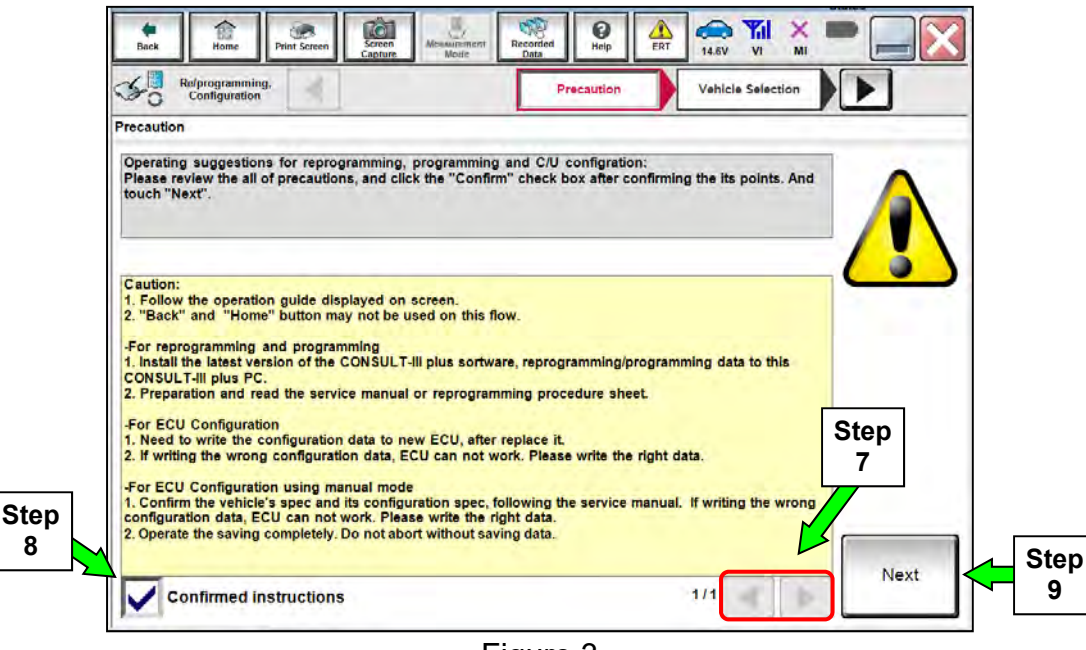

Figure 3

- 10. If the screen in Figure 4 does not display, select the Automatic Selection (VIN) tab.
- 11. Make sure VIN or Chassis # matches the vehicle's Vehicle Identification Number (VIN).
- 12. If the correct VIN is displayed, select **Confirm**.

| Back Home Print Screen Screen Capture<br>Configuration Vei | Messimment Recorded Heip ERT 14.5V VI MI<br>Note Selection Vehicle Confirmation |        |
|------------------------------------------------------------|---------------------------------------------------------------------------------|--------|
| lease confirm selected information and<br>ouch "Change".   | touch "Confirm". In case you want to select another vehicle,                    |        |
| /IN or Chassis #                                           | 1N4BL4DV6KXXXXXX                                                                |        |
| /ehicle Name :                                             | ALTIMA                                                                          |        |
| fodel Year                                                 | 2019MY                                                                          |        |
|                                                            | 1/1                                                                             |        |
|                                                            |                                                                                 | Change |
|                                                            |                                                                                 |        |

Figure 4

### 13. Select Confirm.

| Image: Back         Image: Back         Image: Back |         |
|----------------------------------------------------------------------------------------------------|---------|
| Configuration Vehicle Confirmation                                                                                                    | 4/4     |
| Input VIN                                                                                                    |         |
| Enter the VIN number, and touch "Confirm".<br>According to this operation, in case of specified operation that requires to save ECU information into<br>CONSULT, VIN number you input is saved as file name. Therefore, confirm VIN number correctly.                                                                                                    |         |
| VIN (17 or 18 digits) 1N4BL4DV6KCX005X3C                                                                                                    |         |
|                                                                                                    | Confirm |

Figure 5

14. Select ENGINE.

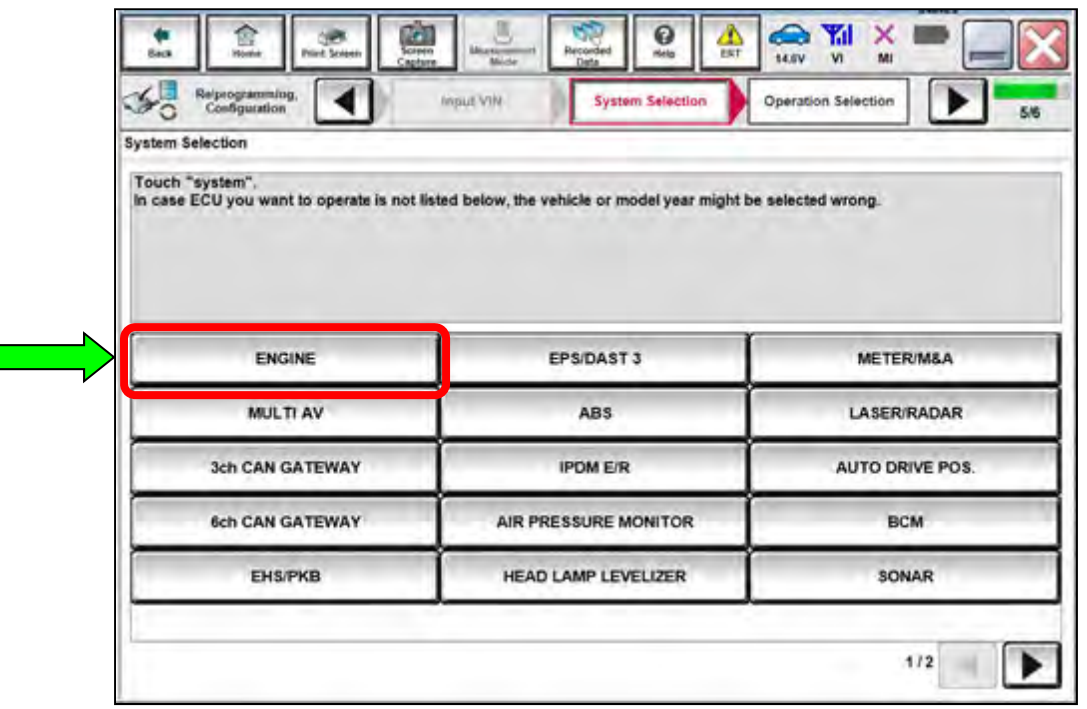

Figure 6

# 15. Select Reprogramming.

| Operation Selection                                                                                                  |                                                        |                                                                                         |
|----------------------------------------------------------------------------------------------------|--------------------------------------------------------|-----------------------------------------------------------------------------------------|
| Touch "Operation".<br>In case over write current ECU, touch<br>In case replacement of ECU, select an o               | "Reprogramming".<br>speration in REPLACE ECU category. |                                                                                         |
| REPROGRAMMING                                                                                                    | In case you want to reprogramming FCU                  | touch "Reprogramming"                                                                   |
| -                                                                                                    |                                                        |                                                                                         |
| Reprogramming                                                                                                    | J                                                      |                                                                                         |
| Reprogramming<br>Replacement OF ECU<br>Programming (Blank ECU)                                                       | J                                                      |                                                                                         |
| Reprogramming<br>Replacement OF ECU<br>Programming (Blank ECU)<br>Before ECU<br>Replacement                          | After ECU Replacement                                  | Touch "Before ECU Replacement",<br>Operation log with part number is sav<br>to CONSULT. |
| Reprogramming<br>Replacement OF ECU<br>Programming (Blank ECU)<br>Before ECU<br>Replacement<br>VEHICLE CONFIGURATION | After ECU Replacement                                  | Touch "Before ECU Replacement",<br>Operation log with part number is sav<br>to CONSULT. |

Figure 7

- 16. When the screen in Figure 8 displays, confirm this bulletin applies as follows:
  - a. Find the ECM **Part Number** and write it on the repair order.

**NOTE:** This is the current Part Number (P/N).

| Configuration                                                                                                    | seration Selection Save ECU Data                                                                                           | 7/7 |
|----------------------------------------------------------------------------------------------------|----------------------------------------------------------------------------------------------------|-----|
| ve ECU Data                                                                                                    |                                                                                                    |     |
| ouch "Save" to save operation log and<br>peration log helps to restart next opera<br>fter operation has completely finished. | I the current part number as listed below to CONSULT.<br>tion by selecting suitable operation log. Operation log is erased |     |
| ile Label                                                                                                    | 1N4BL4DV6KC \$\$\$\$78xx                                                                                                   | 1   |
| peration                                                                                                    | REPROGRAMMING                                                                                                    | 1   |
|                                                                                                    | ENCINE                                                                                                    |     |
| ystem                                                                                                    | Enome                                                                                                    |     |
| ystem<br>art Number                                                                                                    |                                                                                                    | -   |
| ystem<br>art Number                                                                                                    |                                                                                                    | -   |
| ystem<br>art Number 🚽                                                                                                    | LIGHE<br>\$XXXXXXXXX<br>LIGHE<br>1N4BL4DV6KC \$\$\$\$\$\$\$XXX                                                             |     |

Figure 8

- b. Compare the P/N written down to the P/Ns in the **Current ECM Part Number** column in **Table A** below.
- If there is a <u>match</u>, continue with the reprograming procedure Proceed to step 17.
- If there is <u>not a match</u>, reprogramming is not needed or it has already been done. Proceed to **CLAIMS INFORMATION**, "Does Not Require ECM Reprogram".

Table A

| MODEL       | CURRENT ECM PART NUMBER: 23710 - |
|-------------|----------------------------------|
|             | 6CA7A, 6CA7B, 6CA7C              |
|             | 6CA9A, 6CA9B, 6CA9C              |
| 2019 Altima | 6CB5A, 6CB5B, 6CB5C              |
|             | 6CB8A, 6CB8B                     |
|             | 6CC2A, 6CC2B                     |

## 17. Select Save.

| Back Home Print Screen Capture                                                                                                    | Measurement<br>Mode Recorded Data Help ERT 14.6V VI MI                                                                |     |
|----------------------------------------------------------------------------------------------------|----------------------------------------------------------------------------------------------------|-----|
| Re/programming,<br>Configuration                                                                                                    | ration Selection Save ECU Data                                                                                        | 7/7 |
| ave ECU Data                                                                                                    |                                                                                                    |     |
| Touch "Save" to save operation log and the<br>Operation log helps to restart next operation<br>after operation has completely finished. | he current part number as listed below to CONSULT.<br>on by selecting suitable operation log. Operation log is erased |     |
| File Label                                                                                                    | 1114B0x4D016H60100672                                                                                                 |     |
| Operation                                                                                                    | REPROGRAMMING                                                                                                    |     |
| System                                                                                                    | ENGINE                                                                                                    |     |
| Part Number                                                                                                    | x>207/1836/296/CX                                                                                                    |     |
|                                                                                                    | L34ALTIMA                                                                                                    |     |
| Vehicle                                                                                                    |                                                                                                    |     |
| Vehicle<br>VIN                                                                                                    | WK480x4000672                                                                                                    |     |
| Vehicle<br>VIN<br>Date                                                                                                    | 18/08/00X 8.2:07X0X/P M                                                                                               |     |

Figure 9

- 18. Use the arrows (if needed) to view and read all precautions.
- 19. Check the box confirming the precautions have been read.
- 20. Select Next.

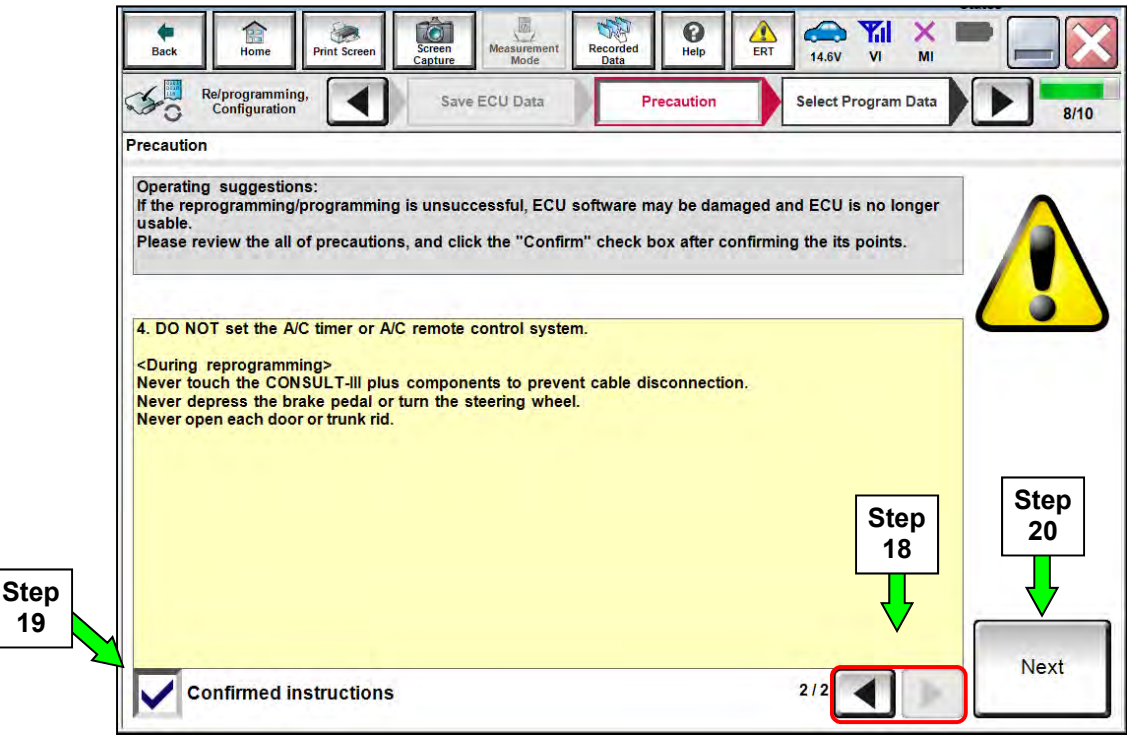

Figure 10

# 21. Read Current Part Number and Part Number After Reprogramming. NOTE: <u>The Current Part Number and Part Number After Reprogramming</u> will be the same.

# 22. Select Next.

| Image: Back         Image: Back         Image: Back | Measurement<br>Mode Data Per Provided Help ERT 14.6V VI MI                                                                                                    |                      |
|----------------------------------------------------------------------------------------------------|----------------------------------------------------------------------------------------------------|----------------------|
| Re/programming,<br>Configuration                                                                                                    | recaution Select Program Data Confirm Vehicle Condition                                                                                                    | 9/10                 |
| elect Program Data                                                                                                    |                                                                                                    |                      |
| Confirm the detail listed below, and touch "<br>-In case the screen to select reprog/program<br>vehicle.<br>-In case the part number after reprogrammin<br>selection, VIN and reprog/programming data                                                                                                    | Next" if OK.<br>mining data is NOT displayed, only one data is available for this<br>ing is wrong, touch "Re-select", and confirm the vehicle<br>in CONSULT.           |                      |
| Part Number After Repro/programming <                                                                                                    | RATIONARRIC These nu                                                                                                    | i <u>mbers</u><br>be |
|                                                                                                    |                                                                                                    |                      |
| Current Part Number <                                                                                                    | THE S                                                                                                    | AME                  |
| /ehicle                                                                                                    | ALTIMA L34                                                                                                    | <u>AME</u>           |
| Current Part Number <<br>Vehicle<br>VIN                                                                                                    | ALTIMA L34                                                                                                    | AME                  |
| Current Part Number Vehicle VIN System                                                                                                    | ALTIMA L34  IN4BL4DV61000008873xx  ENGINE                                                                                                    |                      |
| Current Part Number<br>Vehicle<br>VIN<br>System<br>Other Information                                                                                                    | ZEX X0:-RESEC     THE S.       ALTIMA L34     1N4BL4DV6KXXXX       ENGINE       (023)_NAM_2WD_T3B30_OBD‡U_ICC_FEB_LDP_P-FEB_TJP_SSA                                    | AME<br>Re-select     |
| Current Part Number Vehicle VIN System Other Information Expected time to finish re/programming                                                                                                    | ZEX X0:-RESIDE     THE S.       ALTIMA L34     1N4BL4DV6600008XXX       ENGINE     (023)_NAM_2WD_T3B30_OBD‡U_ICC_FEB_LDP_P-FEB_TJP_SSA       XXXX20XMXX     XXXX20XMXX | Re-select            |

Figure 11

#### **IMPORTANT:**

- In some cases, more than one new part number for reprogramming is available.
  - > In this case, the screen in Figure 12 displays.
  - Select and use the reprogramming option that does not have the message "Caution! Use ONLY WITH NTBXX-XXX".
- If the screen below displays as blank (no reprogramming listed), it means there is no ECM reprogramming available for this vehicle. Proceed to CLAIMS INFORMATION, "Does Not Require ECM Reprogram".

| Home Print Scre                                                                                   | en Screen Messa ernert Recorded Data                                                           | Help 11.8V VI                               |        |
|---------------------------------------------------------------------------------------------------|------------------------------------------------------------------------------------------------|---------------------------------------------|--------|
| Re/programming,<br>Configuration                                                                  | Precaution Selec                                                                               | t Program Data Confirm Vehicle<br>Condition |        |
| ct Program Data                                                                                   |                                                                                                |                                             |        |
| ouch and select the reprog/p<br>case no reprog/programmin<br>prog/programming data in C<br>System | programming data listed below.<br>g data is listed below, confirm the veh<br>DNSULT.<br>ENGINE | nicle selection, VIN and                    |        |
| Current Part Number                                                                               | Part Number After Repro/programm                                                               | ing Other Information                       |        |
| xxxxxx-xxxxxxx<br>xxxxxxx-xxxxxxx                                                                 | XXXXXXX-XXXXXXX<br>XXXXXXX-XXXXXXXX                                                            | xxxxxxxxxxxxxxxxxxxxxxxxxxxxxxxxxxxxxx      | x<br>x |
|                                                                                                   |                                                                                                |                                             | Next   |

Figure 12

- 23. Make sure **OK** is highlighted **green** (battery voltage must be between **12.0 and 15.5 Volts**).
- 24. Select Next.

**CAUTION:** Battery voltage must stay between **12.0 and 15.5 Volts** during reprogramming or ECM reprogramming may be interrupted and the <u>ECM may be damaged</u>.

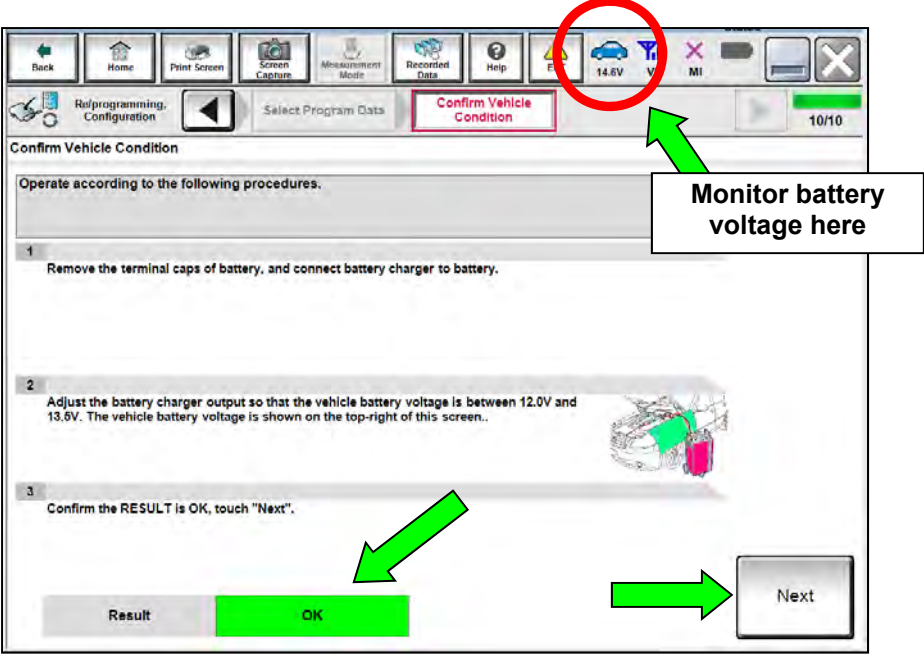

Figure 13

25. Make sure **OK** is highlighted **green** in the **Judgment** column for ALL monitored items, and then select **Start**.

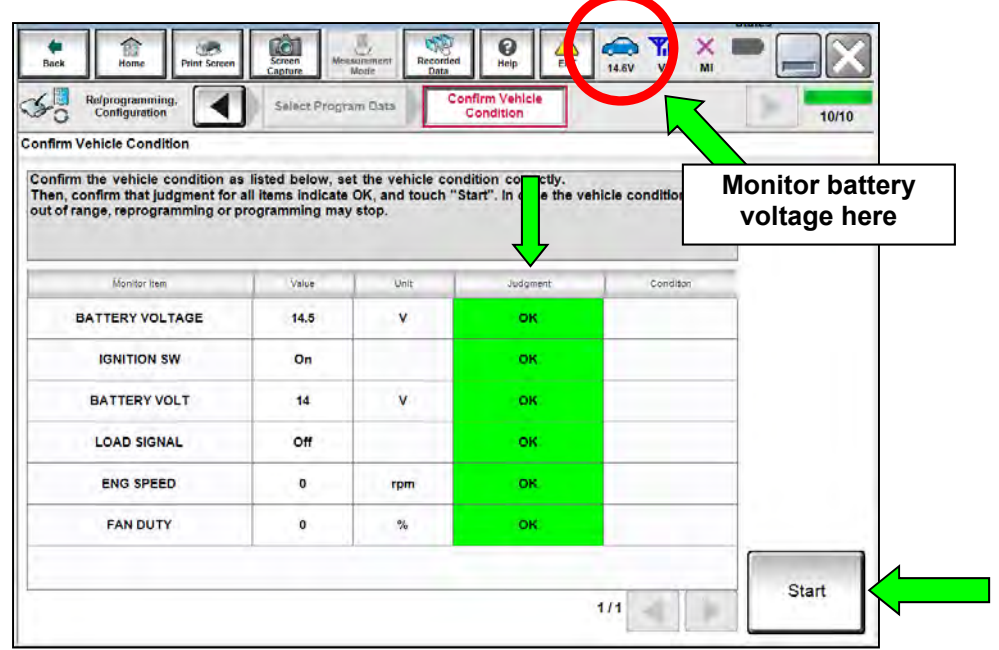

Figure 14

#### 26. Select USA/CANADA Dealers.

27. Select OK.

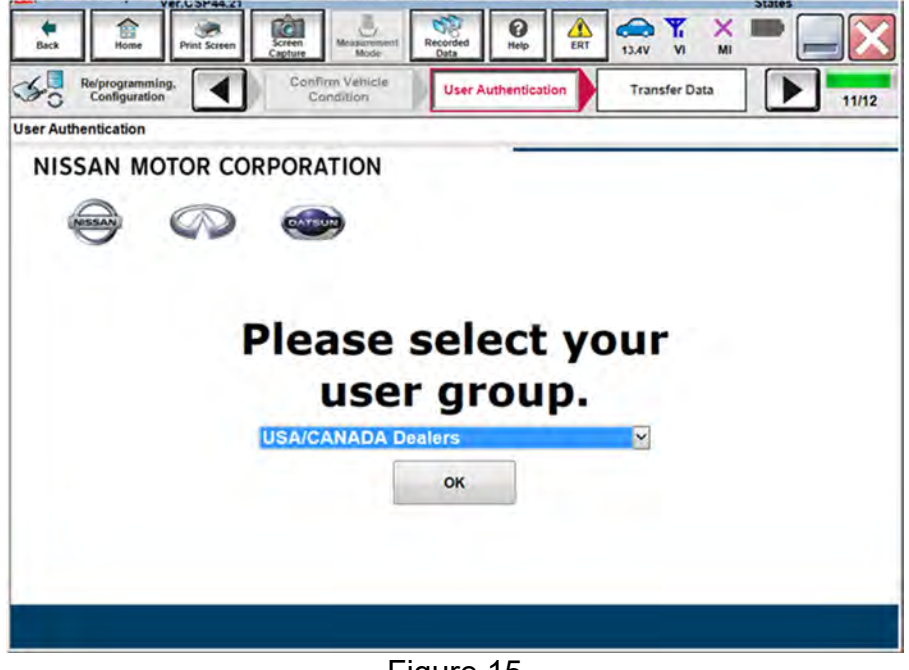

Figure 15

#### NOTE:

- The above screen may not display if the CONSULT PC has remained ON since the last reprogramming.
- If the CONSULT PC is not connected to the Internet, the screen in Figure 16 will display.

| Office operation screen       | The Desired Taxas The of the Asso |
|-------------------------------|-----------------------------------|
| Offline menu                  |                                   |
| Touch the required operation. |                                   |
| Internet connection           | Connect to the internet.          |
| Manual input                  | Enter manually.                   |
| Home                          | Back to Home screen.              |
|                               |                                   |

Figure 16

NOTE: In the next steps, the reprogramming process will begin when **Submit** is selected.

# 28. Enter your Username and Password.

- The CONSULT PC must be connected to the Internet via cable or Wi-Fi.
- If you do not know your User Name and Password, contact your Service Manager.

## 29. Select Submit.

| Back Itome Print Screen | Screen<br>Capture Measurement<br>Mode Recorded<br>Data | Help ERT       | 14.6V VI MI   |            |
|-------------------------|--------------------------------------------------------|----------------|---------------|------------|
| Configuration           | Confirm Vehicle<br>Condition                           | Authentication | Transfer Data | 11/12      |
| User Authentication     |                                                        |                |               |            |
| SECONEAUTH              |                                                        |                |               |            |
| Daimler WS              |                                                        |                |               |            |
|                         | Please enter your UseriD below.                        |                |               |            |
|                         | Usemame:                                               |                |               |            |
|                         | Submit                                                 |                |               |            |
|                         | COMPTEN                                                |                |               |            |
| Rettations              |                                                        |                |               |            |
| integrati Loguin        |                                                        |                |               | SECUREAUTH |
|                         |                                                        |                |               |            |
|                         |                                                        |                |               |            |

Figure 17

30. Wait for both progress bars to complete.

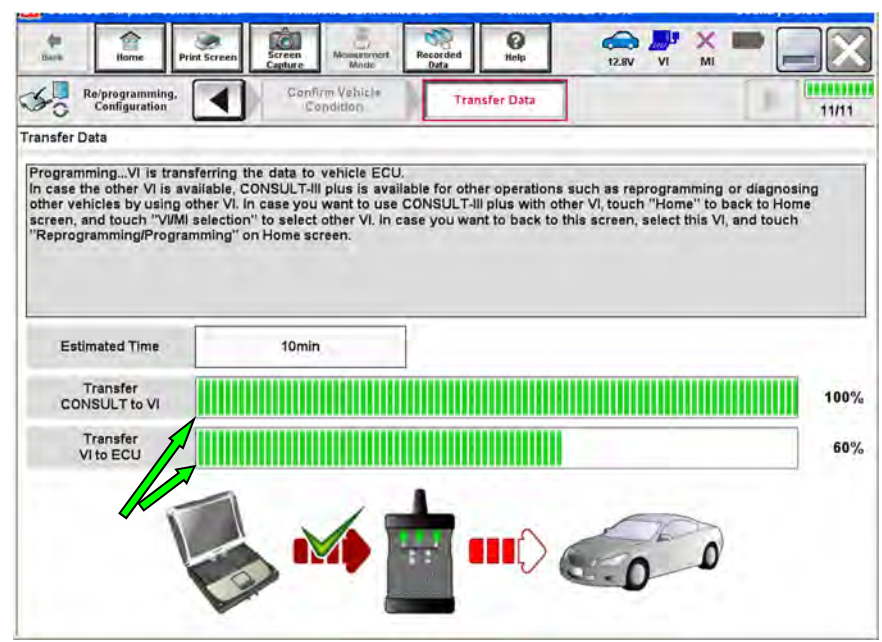

Figure 18

31. When the screen in Figure 19 displays, the reprogramming is complete.

**NOTE:** If the screen in Figure 19 does <u>not</u> display (reprogramming does <u>not</u> complete), refer to the information on the next page.

- 32. Disconnect the GR8 Battery Station from the vehicle.
- 33. Select Next.

| the second | Refprogramming.<br>Configuration     | t Screen                      | Meisurenint<br>Mode | Recorded<br>Data | Help. | (14.7V VI | × = | 13/13 |
|------------|--------------------------------------|-------------------------------|---------------------|------------------|-------|-----------|-----|-------|
| Confirm F  | Result                               |                               |                     |                  |       |           |     |       |
| Reprogu    | amming or progr<br>Next" to continue | amming is compl<br>operation. | eted.               | 6                | 50    |           |     |       |
|            |                                      |                               |                     |                  |       |           |     | Next  |

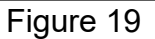

# NOTE:

- In the next steps, starting on page 16, the following must be performed: Throttle Valve Closed Position, Idle Air Volume Learn, Accelerator Closed Position, and DTC Erase.
- These operations are required before C-III plus will provide the final reprogramming confirmation report.

### **ECM Recovery**

# Do not disconnect the plus VI or shut down C-III plus if reprogramming does not complete.

# If reprogramming does <u>not</u> complete and the "!?" symbol displays as shown in Figure 20:

- Check battery voltage (12.0 15.5V).
- Ignition is ON, Ready Mode is OFF.
- External Bluetooth<sup>®</sup> devices are OFF.
- All electrical loads are OFF.
- Select <u>Retry</u> and follow the on screen instructions.

**NOTE**: **Retry** may not go through on the first attempt and can be selected more than once.

|                                                                                                    | WN.                                       | Unicipin                                              | Country Jacon    |
|----------------------------------------------------------------------------------------------------|-------------------------------------------|-------------------------------------------------------|------------------|
| Ban Hene Pitt Scorer                                                                                           | atter Made                                | New Poly                                              | 12.7V VI MI      |
| So renginter                                                                                                   | Same Fall                                 | Contine Based                                         | 13/13            |
| Confirm Result                                                                                                 |                                           |                                                       |                  |
| Reprogramming or programming is not<br>operation on this ECU.<br>Touch "Reny" to retry reprogramming o         | completed propertly, bu<br>r programming. | it you can retry reprogram                            |                  |
| Part number after                                                                                              |                                           |                                                       |                  |
| Reprogramming                                                                                                  |                                           | XXXXXXX                                               |                  |
| Reprogramming<br>Part number before<br>Reprogramming                                                           |                                           | XXXXXXXX                                              |                  |
| Reprogramming<br>Part number sefure<br>Reprogramming<br>Vehicle                                                |                                           | XXXXXXX<br>XXXXXXXX<br>XXXXXXXX                       |                  |
| Reprogramming<br>Part number before<br>Reprogregamming<br>Vehicle<br>VIN:                                      |                                           | XXXXXXXX<br>XXXXXXXX<br>XXXXXXXXX<br>XXXXXXXXXXX      | x.               |
| Retring/pragramming<br>Part number zehre<br>Reprogragsamming<br>Vehicle<br>Villo<br>System                     |                                           | XXXXXXXX<br>XXXXXXXX<br>XXXXXXXXX<br>XXXXXXXXX        | x.               |
| Recregivingterming<br>Partinuties tehre<br>Recregiversamming<br>Vehicle<br>VIN<br>System<br>Dete               |                                           | XXXXXXXX<br>XXXXXXXX<br>XXXXXXXXX<br>XXXXXXXX<br>XXXX | X:<br>X:<br>XX   |
| Recroprisolamming<br>Partinumber tehne<br>Recropresentamming<br>Vehicle<br>VIN<br>System<br>Dete<br>Error Code |                                           | XXXXXXX<br>XXXXXXXX<br>XXXXXXXXX<br>XXXXXXXXX<br>XXXX | X:<br>X:<br>Bety |

Figure 20

# If reprogramming does <u>not</u> complete and the "X" symbol displays as shown in Figure 21:

- Check battery voltage (12.0 15.5V).
- CONSULT A/C adapter is plugged in.
- Ignition is ON, engine is OFF.
- Transmission is in Park.
- All C-III plus / plus VI cables are securely connected.
- All C-III plus updates are installed.
- Select <u>Home</u>, and then restart the reprogram procedure from the beginning.

| CONSULT LIBUS W                                                                                                    | VIN Vohide (GABHQA)                                                                                                    | County Japan |
|----------------------------------------------------------------------------------------------------|----------------------------------------------------------------------------------------------------|--------------|
| a Polyagements                                                                                                    | Court And State                                                                                                    |              |
| onfirm Rosult                                                                                                    |                                                                                                    |              |
| Reprogramming a not completed p<br>Print this screen as needed. Confir<br>with procedure.<br>Restair CONSULT with disconnect | openty<br>m CCNSULT version, IGN/Fower switch position, shift position<br>ng VLonse, and start the reprogramming again | n and atc    |
| Part number after<br>Reprogramming                                                                                           | хжжжж                                                                                                    |              |
|                                                                                                    |                                                                                                    |              |
| Current part number                                                                                                    | жжжжж                                                                                                    |              |
| Current part number<br>Veitscle                                                                                              | xxxxxx<br>xxxxxx                                                                                                    |              |
| Cument part number<br>Voltsele<br>VIN                                                                                        | XXXXXXX<br>XXXXXXX<br>XXXXXXXXX<br>XXXXXXXXXX                                                                          |              |
| Current part number<br>Vehiscle<br>VIN<br>System                                                                             | XXXXXXX<br>XXXXXXXX<br>XXXXXXXXX<br>XXXXXXXX                                                                           |              |
| Current part number<br>Velscle<br>VIN<br>Syssori<br>Dane                                                                     | XXXXXXXX<br>XXXXXXXX<br>XXXXXXXX<br>XXXXXXXX<br>XXXX                                                                   |              |
| Currient part eurober<br>Vehicele<br>VIN<br>System<br>Internetion                                                            | XXXXXXXX<br>XXXXXXXX<br>XXXXXXXXX<br>XXXXXXXXX<br>XXXX                                                                 |              |

Figure 21

# 34. Perform the Throttle Valve Closed Position procedure.

• Follow the on-screen instructions (Figure 22, steps **1**, **2**, and **3**) to complete the procedure.

| Back Rome Print Screen                                                 | Screen<br>Capture                    | Help ERT                   | 14.6V VI MI                 |       |
|------------------------------------------------------------------------|--------------------------------------|----------------------------|-----------------------------|-------|
| Re/programming,<br>Configuration                                       | Confirm Result                       | e Valve Closed<br>Position | Idle Air Volume<br>Learning | 14/17 |
| Throttle Valve Closed Position                                         |                                      |                            |                             |       |
| Operate according to the following p                                   | rocedures.                           |                            |                             |       |
| 1<br>Make sure that accelerator pedal is<br>down of 10 seconds starts. | fully released, turn ignition ON, an | d turn ignition OFF.       | And then the count          |       |
| Current status of ignition<br>switch                                   | ON                                   |                            |                             |       |
| Time                                                                   |                                      |                            |                             |       |
| 2<br>Make sure that throttle valve moves                               | a during count down of 10 seconds    | by confirming the o        | perating sound.             |       |
| 3<br>Turn Power switch / ignition SW to                                | the ON position, and touch "Next"    | to go to next operati      | on.                         | Next  |
| ,                                                                      |                                      |                            |                             |       |

Figure 22

# 35. Perform Idle Air Volume Learning (IAVL).

- a. Start the engine and let it idle.
- b. Select Next.

| Back Rome Print Screen                                                | Screen<br>Capture                                  | Recorded<br>Data    | Help   | (14.6V VI VI                        | x = _ X |
|-----------------------------------------------------------------------|----------------------------------------------------|---------------------|--------|-------------------------------------|---------|
| Re/programming,<br>Configuration                                      | Throttie Valve Clos<br>Position                    | ed Idle Air<br>Lear | Volume | Accelerator Peda<br>Closed Position | 15/17   |
| Idle Air Volume Learning                                              |                                                    |                     |        |                                     |         |
| After replacing ETC, ECM or VV<br>In case idle speed or ignition timi | EL ECU/actuator sub a<br>ing is out of specificati | assy.<br>on.        | Waitir | ng for your operat                  | Next    |
|                                                                       |                                                    |                     |        |                                     |         |
|                                                                       | 1                                                  |                     |        |                                     |         |
| CLOSED LOOP                                                           |                                                    |                     |        |                                     |         |
| LOAD SIGNAL                                                           |                                                    |                     |        |                                     |         |
| AIR COND SIG                                                          |                                                    |                     |        |                                     |         |
| P/N POSI SW                                                           |                                                    |                     |        |                                     |         |
| HEATER FAN SW                                                         |                                                    |                     |        |                                     |         |
| VHCL SPEED SE                                                         |                                                    |                     |        | km/h                                |         |
|                                                                       |                                                    |                     | 3      | 1/2                                 |         |

Figure 23

c. Select Start.

| Back Home Print Screen                                                    | Screen<br>Capture                                | Recorded Data               | 14.6V VI MI                          | -     |
|---------------------------------------------------------------------------|--------------------------------------------------|-----------------------------|--------------------------------------|-------|
| Re/programming,<br>Configuration                                          | Throttle Valve Closed<br>Position                | Idle Air Volume<br>Learning | Accelerator Pedal<br>Closed Position | 15/17 |
| Idle Air Volume Learning                                                  |                                                  |                             |                                      |       |
| After replacing ETC, ECM or VVEL<br>In case idle speed or ignition timing | ECU/actuator sub ass<br>is out of specification. | <i>I.</i>                   |                                      | Start |
| Current status                                                            |                                                  | Waitir                      | ng for your operation                | ]     |
| Monitor Item                                                              |                                                  |                             |                                      | _     |
| COOLANT TEMP/S                                                            |                                                  | 32                          | °C                                   |       |
| BATTERY VOLT                                                              |                                                  | 14.08                       | V                                    |       |
|                                                                           |                                                  |                             | 2/2                                  |       |

Figure 24

- d. Wait for IAVL to complete.
  - The screen in Figure 25 will display.

| Back Home Print Screen                                                    | Screen<br>Capture Mode Recorded<br>Data Deta               |                                            |
|---------------------------------------------------------------------------|------------------------------------------------------------|--------------------------------------------|
| Re/programming,<br>Configuration                                          | Throttle Valve Closed Idle Air Volume<br>Position Learning | Accelerator Pedal<br>Closed Position 15/17 |
| Idle Air Volume Learning                                                  |                                                            |                                            |
| After replacing ETC, ECM or VVEL<br>In case idle speed or ignition timing | ECU/actuator sub assy.<br>is out of specification.         | Stop                                       |
| Current status                                                            |                                                            | EXECUTING                                  |
| Monitor Item                                                              |                                                            |                                            |
| COOLANT TEMP/S                                                            | 7                                                          | 1 °C                                       |
| BATTERY VOLT                                                              | 14.0                                                       | 8 V                                        |
| 1                                                                         |                                                            | 2/2                                        |

Figure 25

#### NOTE:

- Listed below are the specific conditions required for IAVL to complete.
- If IAVL does not complete within a few minutes, a condition may be out of range.
- Verify the following specific conditions are met:
  - > Engine coolant temperature:  $70 105^{\circ}C(158 221^{\circ}F)$
  - Battery voltage: More than 12.9V (At idle)
  - Shift selector lever: P or N
  - > Electric load switch: OFF (Air conditioner, headlamp, rear window defogger)
  - Steering wheel: Neutral (Straight-ahead position)
  - > Vehicle speed: Stopped
  - Transmission: Warmed up
  - ATF TEMP SEN in DATA MONITOR mode of the CVT system indicates less than 0.9V

e. Select Next.

| Back Reprogramming.                                                                                            | Herry Recorded Relation of the second second |       |
|----------------------------------------------------------------------------------------------------|----------------------------------------------------------------------------------------------------|-------|
| Ile Air Volume Learning                                                                                        | Closed Position                                                                                                    | 16/17 |
| After replacing ETC, ECM or VVEL ECU/actuator sub<br>In case idle speed or ignition timing is out of specifica | o assy.<br>Ition.                                                                                                    | Retry |
| Current status                                                                                                 | COMPLETE                                                                                                    |       |
| Monitor Item                                                                                                   |                                                                                                    |       |
| GUULANT TEMP/S                                                                                                 | 72°C                                                                                                    |       |
|                                                                                                    |                                                                                                    | Next  |
|                                                                                                    |                                                                                                    |       |

Figure 26

36. Follow the on screen instructions to complete the **Accelerator Pedal Closed Position Learning** procedure.

| Configuration                                                                                                    | Idle Al/ Volume<br>Learning                                                                     | Accelerator Pedal<br>Closed Position      | Confirmation Start<br>up Engine |
|----------------------------------------------------------------------------------------------------|-------------------------------------------------------------------------------------------------|-------------------------------------------|---------------------------------|
| Accelerator Pedal Closed Positi                                                                                                    | on                                                                                              |                                           |                                 |
| 1. Turn ignition switch to the<br>2. Turn ignition switch to the<br>3. Repeat the procedure (1) a<br>4. Turn ignition switch to the C | OFF position, and hold it for<br>ON position, and hold it for<br>nd (2) twice.<br>OFF position. | 10 seconds or more.<br>2 seconds or more. |                                 |
|                                                                                                    |                                                                                                 |                                           |                                 |
| Current status of ignition<br>switch                                                                                                  | ON                                                                                              |                                           |                                 |
| Current status of ignition<br>switch<br>Time (sec)                                                                                    | ON                                                                                              |                                           |                                 |
| Current status of ignition<br>switch<br>Time (sec)<br>IGN SW ON                                                                       | 0N<br>2 sec                                                                                     | 2 8ec                                     | 2 sec                           |

Figure 27

- 37. Confirm engine start-up and idle:
  - Perform steps 1 and 2, and then select **Next** (Figure 28).

| Image: Back         Image: Back                                                                                                    |
|----------------------------------------------------------------------------------------------------|
| Relprogramming,<br>Configuration Configuration |
| Confirmation Start up Engine                                                                                                    |
| Operate according to the following procedures.                                                                                                    |
| 1<br>Conform that the engine starts normally.                                                                                                    |
|                                                                                                    |
| 2<br>Conform the engine keeps idling normally                                                                                                    |
|                                                                                                    |
| 3<br>Tauch "Next" to go to payt operation                                                                                                    |
|                                                                                                    |
| Precautions                                                                                                    |
| In case engine will NOT starts, and in case engine can NOT keep idling normally, complete all of the operation at once, and perform necessary diagnosis and repair.                                                                                                    |

Figure 28

# 38. Erase all DTCs as follows:

- a. Turn the ignition OFF
- b. Turn the Ignition ON.
- c. Wait for the DTC erase procedure to complete.

| Back Home Print Screen                                                                | Creen<br>apture                      | ded a          | 14.5V VI MI                          | 🔀     |
|---------------------------------------------------------------------------------------|--------------------------------------|----------------|--------------------------------------|-------|
| Re/programming,<br>Configuration                                                      | Confirmation Start<br>up Engine      | Erase All DTCs | Print Result /<br>Operation Complete | 18/19 |
| Erase All DTCs                                                                        |                                      |                |                                      |       |
| According to the instruction below, err<br>1<br>Turn ignition switch / power switch t | ase All DTCs.<br>o the OFF position. |                |                                      |       |
| Current status of ignition<br>switch                                                  | ON                                   |                | ON                                   | OFF   |
| Tur                                                                                   | n ignition O                         | N > OFF >      | > ON                                 |       |

Figure 29

### 39. Figure 30: Verify the before and after part numbers are the same.

40. Figure 30: Print a copy of this screen (select **Print**) and attach it to the repair order.

# 41. Select **Confirm**.

| Back Home Print Screen Capture Me                                                                                                    | easurement Recorded Data Help ERT 12.9V VI                                                                                                    | × = _ 🔀            |
|----------------------------------------------------------------------------------------------------|----------------------------------------------------------------------------------------------------|--------------------|
| Re/programming,<br>Configuration                                                                                                    | DTCs Print Result /<br>Operation Complete                                                                                                    | 19/19              |
| rint Result / Operation Complete                                                                                                    |                                                                                                    |                    |
| All tasks are completed. Confirm LAN access, to<br>In case CONSULT can NOT immediately access<br>temporally storage of this page. Touch "Screen<br>Data Folder" on desk top, and open the folder na | ouch "Print" to print out this page.<br>to LAN or printer, Screen Capture function is available<br>Capture", and save it. Screen capture data is in "CIII pl<br>med "ScreenImages". | for<br>us          |
| Part number after<br>Reprog/programming                                                                                                    | 2370/93002866X                                                                                                    | nese numbers       |
| Part number before Reprog/programming                                                                                                    | \$3749-60B60x                                                                                                    | THE SAME           |
| Vehicle                                                                                                    | L34 ALTIMA                                                                                                    |                    |
| VIN                                                                                                    | 1N4BL4DV6KC 100672                                                                                                    | Print              |
| System                                                                                                    | ENGINE                                                                                                    |                    |
| Date                                                                                                    | 1 <b>2/23/2010</b> 2004 PM                                                                                                    | Other<br>Operation |
|                                                                                                    | 1/1                                                                                                    | Confirm            |

Figure 30

**NOTE:** If the above screen cannot be printed:

- a. Select Screen Capture.
- b. Name the file.
- c. Save the file in **My Documents**.
- A copy of the screen is now saved in the CONSULT PC. It can be retrieved and printed at a later time.

## 42. Close C-III plus.

#### 43. Turn the ignition OFF.

#### 44. Disconnect the plus VI from the vehicle (repairs are now complete).

# **CLAIMS INFORMATION**

# Submit a "CM" line claim using the following claims coding:

| CAMPAIGN ("CM") ID | DESCRIPTION                    | OP CODE | FRT     |
|--------------------|--------------------------------|---------|---------|
| R1813              | Reprogram ECM                  | R18130  | 0.4 hrs |
| R1813              | Does Not Require ECM Reprogram | R18131  | 0.3 hrs |

# AMENDMENT HISTORY

| PUBLISHED DATE   | REFERENCE | DESCRIPTION                 |
|------------------|-----------|-----------------------------|
| December 3, 2018 | NTB18-082 | Original bulletin published |

-----